# İNSPIRING INCLUSIVE EXCELLENCE

UTSC Target Budget Letter (TBL) Lunch & Learn Session – January 29, 2024

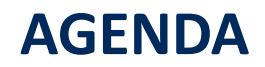

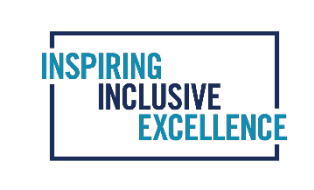

What is the Target Budget Letter (TBL)?

Timeline and Process

How to Review TBL Draft

UTSC Budget Portal

**Question & Answer Period** 

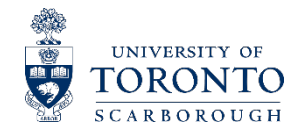

# WHAT IS THE TBL?

The Target Budget Letter (TBL) is an official budget document which contains base budget allocation of revenue and expenses for a specific fiscal year. The term "base" best described as a recurring budget for the foreseeable future unless there is an executive decision to change or discontinue such budget. The University's fiscal year runs from May 1 to April 30. UTSC's annual budget preparation process starts in December and runs until April for the fiscal year commencing on May 1.

A TBL typically contains the following summary items:

- Revenue budget
- Expenditures budget
- Net Expense/(Revenue) budget

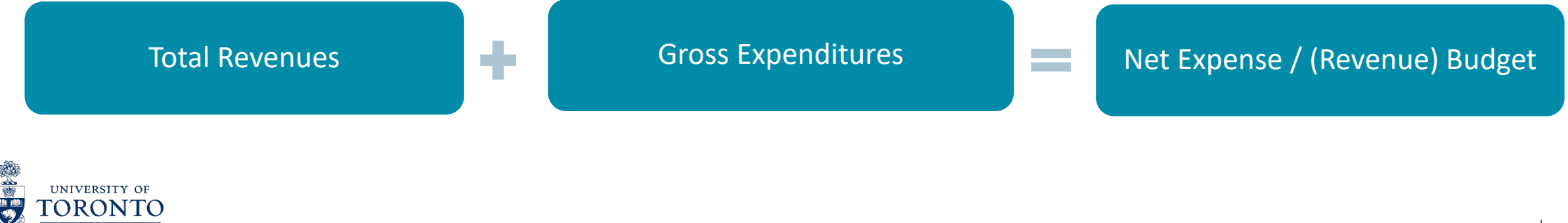

# **TIMELINE AND PROCESS**

UTSC Financial Services Operating Budget Team sends TBL deadline and instructions to UTSC departments.

UTSC Financial Services Operating Budget Team prepares and sends TBL draft to each Department.

Due date: January 24, 2024

Departments review the TBL draft and send written feedback to their Senior Budget Analyst contact by the due date. (See contact list at the end of the presentation).

Due date: February 9, 2024

Senior Budget Analyst updates the TBL draft according to the feedback and Departments can view the updates on the UTSC Budget Portal.

The final version of the TBL will be sent to Departments.

Due date: February 16, 2024

Final budget will be entered by Departments in CPT and Cost Plan

Due date: March 1, 2024

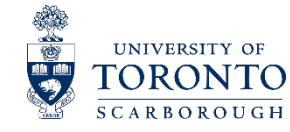

INSPIRING

EXCELLENCE

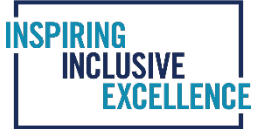

#### The purpose of the Departmental review

The purpose of the Departmental review is to confirm the changes made by Financial Services in the current year TBL. Financial Services has updated the TBL to reflect changes for the following items, if applicable, to the Department's operating budget:

| 1) | Staffing changes (new hires, retirements/phased retirements, resignations, approved reclassifications, approved new positions, FTE allocation changes between departments).                                                                                                    |
|----|----------------------------------------------------------------------------------------------------|
| 2) | Base budget allocations/reductions per the Resource Allocation Letter.                                                                                                    |
| 3) | Approved salary increases to adjust BASE salary funding required for the beginning of the next fiscal year. Salary will reflect April 30 2024 salary. Salary increases required for the next fiscal year are budgeted by UTSC Centrally and distributed to Departments in-year as required by new employee group agreements. USW step increases are an exception to this and are budgeted in the departments TBL. |
| 4) | Change in benefit rate between fiscal years if required.                                                                                                    |
| 5) | Add new Canada Research Chair FC's to department TBL, update revenue recovery and expense supplement in budget for incumbents salary.                                                                                                    |
| 6) | Changes in department revenue and corresponding expense supplements. For example, internal recoveries for positions & expenses, anticipated external revenue, ancillary unit recoveries, category 6 ancillary fees, other government funding etc.                                                                                                    |
| 7) | Approved budget changes for fixed contracts in department budgets.                                                                                                    |
|    |                                                                                                    |

2

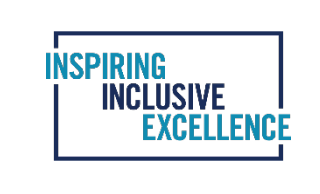

## Accepted Approval Documentation for Target Budget Letter Changes

| ) | Resource Allocation Letter (RAL).                                                                                                    |
|---|----------------------------------------------------------------------------------------------------|
| ) | Budget Transfers approved in BASE with backup documentation, such as email approvals, electronic signatures and wet signatures from the funding approvers. Such approval must contain the information of amount and funding source.                                                                                                    |
| ) | Position reclassification or organizational changes, including changes in the use of funding from TBA positions. These budget changes require written approval from the department heads one up approver.                                                                                                    |
| ) | All other BASE change requests not approved through 1-3 above. Changes require written<br>approval from the funding source approver. If the funding is being moved between<br>departments the change requires both department heads approval and also the department<br>heads one-up approval. If the funding is moved within department's accounts, Chair's approval<br>is sufficient. |

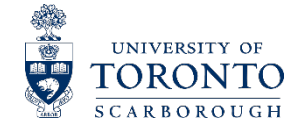

Target Budget Letter Review Checklist

This checklist is on the first tab of the TBL. You can use it as a reference guide and update the status as you review your TBL draft.

| Work              | book Tab                | Task                                                                         | Status      |
|-------------------|-------------------------|------------------------------------------------------------------------------|-------------|
|                   |                         | Check if approved vacant positions have been setup in the TBL. Positions are |             |
| TBA R             | eport                   | setup at the minimum salary for the pay scale group.                         | Not started |
|                   |                         | Compare TBL salary to HRIS employment record. Check all active appointed     |             |
| Salary            | Group Worksheets        | employees have been added to TBL.                                            | Not started |
| Non-Salary Report |                         |                                                                              |             |
|                   |                         |                                                                              |             |
|                   |                         | Confirm any changes to revenue and corresponding expense supplements.        |             |
|                   |                         | 1) CRC Revenue                                                               |             |
|                   |                         | 2) Recoveries per campus overhead schedule from self funded and ancillary    |             |
|                   |                         | units if applicable to the department.                                       |             |
|                   |                         | 3)Expected external revenues                                                 |             |
|                   |                         | 4) Other internal recoveries specific to the department. For example,        |             |
|                   |                         | anticipated recoveries from other units on campus during the next fiscal     |             |
|                   | Revenue commitments     | year.                                                                        | Not started |
|                   |                         | Additional compensation set aside for academic administrative positions.     |             |
|                   |                         | For example Chair and . Check there have been no approved updates to         |             |
|                   |                         | funding for these positions. Typically approved through RAL or BASE budget   |             |
|                   | Administrative stipends | transfer.                                                                    | Not started |

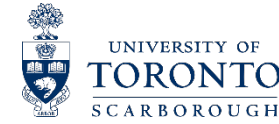

# HOW TO REVIEW TBL

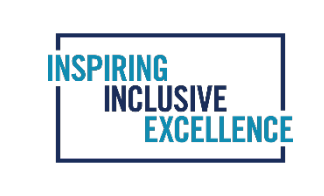

## Target Budget Letter Review Checklist (continued)

| Work  | book Tab                     | Task                                                                          | Status      |
|-------|------------------------------|-------------------------------------------------------------------------------|-------------|
| Non-S | alary Report -Continued      |                                                                               |             |
|       |                              | Additional compensation set aside for Associate Chair academic administrative |             |
|       | Administrator compensation   | positions. Check there have been no approved updates to funding for these     |             |
|       | - lump sum                   | positions. Last approval for this funding was through the 20XX-XX RAL         | Not started |
|       |                              |                                                                               |             |
|       | Casual Salaries              | Check if there have been updates to BASE funding approved.                    | Not started |
|       |                              | Compensation set aside for teaching assistant budget.                         |             |
|       | Teaching assistants/research | 1) Check commitment has been updated for CUPE 3902 unit 1 salary increases if |             |
|       | awards                       | applicable. 2) Check there have been no approved updates to funding.          | Not started |
|       |                              | Compensation set aside for teaching overload stipend budget.                  |             |
|       |                              | 1) Check commitment has been updated for CUPE 3902 unit 3 salary increases if |             |
|       | Teaching overload stipends   | applicable. 2) Check there have been no approved updates to funding.          | Not started |
|       |                              | Base budget set aside for travel and academic administrator travel allowance  |             |
|       |                              | per their appointment letter. For the base budget check there have been no    |             |
|       |                              | approved updates to the funding. For travel allowances check the academic     |             |
|       |                              | administrator appointment has not ended or a new incumbents contract          |             |
|       | Travel                       | requires an update to the amount set aside.                                   | Not started |
|       | All other expense            |                                                                               |             |
|       | commitments                  | Check if there have been updates to BASE funding approved.                    | Not started |

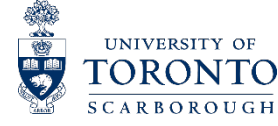

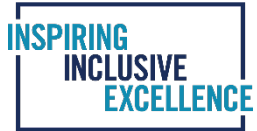

#### UTSC TBL Template

The TBL file typically contains the following worksheets: Instructions & Checklists, New Fiscal Year's TBL, Previous year's TBL, TBA report, Faculty salaries, PM salaries, USW salaries, USW Grid and Non-Salary report.

| DEPT ABC                  |                                                         |                                                                                                    |                                                                                                    |                                                                                                    |                                                                                                    |  |
|---------------------------|---------------------------------------------------------|----------------------------------------------------------------------------------------------------|----------------------------------------------------------------------------------------------------|----------------------------------------------------------------------------------------------------|----------------------------------------------------------------------------------------------------|--|
| ABC:ADMIN<br>105XXX-101xx | ABC:INVIGILCSTS<br>109050-22550                         | ABC:SUPPLETEACH<br>109049-22549                                                                                       | ABC:TA'S<br>109050-10192                                                                                                    | ABC<br>109048                                                                                                    | DEPARTMENTS<br>TOTAL                                                                                                    |  |
| \$3,980,790               | \$2,005                                                 | \$94,785                                                                                                    | \$480,779                                                                                                    | \$4,558,328                                                                                                    | \$4,558,328                                                                                                    |  |
|                           |                                                         |                                                                                                    |                                                                                                    |                                                                                                    |                                                                                                    |  |
|                           | ABC:ADMIN<br>105XXX-101xx<br>\$3,980,790<br>TBL 2022-23 | ABC:ADMIN<br>105XXX-101xx ABC:INVIGILCSTS<br>109050-22550<br>\$3,980,790 \$2,005<br>\$2,005<br>TBL 2022-23 TBA Report | ABC:ADMIN       ABC:INVIGILCSTS       ABC:SUPPLETEACH         105XXX-101xx       109050-22550       109049-22549         \$3,980,790       \$2,005       \$94,785         \$1000000000000000000000000000000000000 | ABC:ADMIN<br>105XXX-101xx       ABC:INVIGILCSTS<br>109050-22550       ABC:SUPPLETEACH<br>109049-22549       ABC:TA'S<br>109050-10192         \$3,980,790       \$2,005       \$94,785       \$480,779         \$3,980,790       \$2,005       \$94,785       \$480,779         TBL 2022-23       TBA Report       Faculty Salaries       PM Salaries       USW | ABC:ADMIN<br>105XXX-101xx       ABC:INVIGILCSTS<br>109050-22550       ABC:SUPPLETEACH<br>109049-22549       ABC:TA'S<br>109050-10192       ABC         \$3,980,790       \$2,005       \$94,785       \$480,779       \$4,558,328         \$3,980,790       \$2,005       \$94,785       \$480,779       \$4,558,328         \$1000000000000000000000000000000000000 |  |

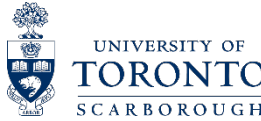

Instructions

TBL Tab

Step 1: Checking the TBA Tab

The TBA tab shows approved funding for the vacant positions in the department. The key items to check are to balance the 3 tabs of TBA, TBL and salary tabs.

| COMMITMENT ITEMS      | CRC:Smith<br>103XXX-14858 | ABC:ADMIN<br>105XXX-101xx | ABC:INVIGILCSTS<br>109050-22550 | ABC:SUPPLETEACH<br>109049-22549 | ABC:TA'S<br>109050-10192 | ABC<br>109048 |
|-----------------------|---------------------------|---------------------------|---------------------------------|---------------------------------|--------------------------|---------------|
| Casual Salaries       |                           | 2,502                     |                                 |                                 |                          | \$2,502       |
| College Reallocations |                           | (66,894)                  |                                 |                                 |                          | (\$66,894)    |

|         |                |                |                                 |             |          | FINAL      |             |             |             |             |              |
|---------|----------------|----------------|---------------------------------|-------------|----------|------------|-------------|-------------|-------------|-------------|--------------|
|         |                |                | INITIAL                         |             |          | APPOINTMEN | 2023 - 2024 | 2023 - 2024 |             | 2023 - 2024 |              |
|         |                |                | PAY SCALE                       | NEW /       | START    | Т          | ANNUAL      | FISCAL      | 2023 - 2024 | FISCAL      | FUNDING      |
|         | TBA #          | POSITION TITLE | GROUP                           | REPLACEMENT | DATE     | FTE        | SALARY      | SALARY      | BENEFITS    | +BENEFITS   | DESTINATION  |
| IBA Tab |                | Associate      | 03A - Prof. Tenure / Non-Tenure |             | 2021-07- |            |             |             |             | $\frown$    |              |
|         | TBA2022-94 [1] | Professor      | Stream                          | Replacement | 01       | 1.00000    | 64,476      | 53,730      | 13,164      | 66,894      | 105XXX-101xx |
|         |                |                |                                 |             |          | 1.00000    | \$64,476    | \$53,730    | \$13,164    | \$66,894    |              |

| Faculty | Sa | lari | ies |
|---------|----|------|-----|
|         |    |      |     |

|         |           |            |           |             |                 |               |            |               | FISCAL YEAR 2 | 2023 - 2024  |          |          |  |  |  |  |
|---------|-----------|------------|-----------|-------------|-----------------|---------------|------------|---------------|---------------|--------------|----------|----------|--|--|--|--|
| alaries |           |            |           | MAY 1, 2023 | DEPARTURE       | NEW HIRE      |            | APR 30, 2024  |               |              |          |          |  |  |  |  |
|         |           |            |           | ANNUAL      | RESIGN / RETIRE | REPLACEMENT   |            | FISCAL SALARY | APR 30, 2024  | APR 30, 2024 | APR 3    | 30, 2024 |  |  |  |  |
|         | LAST NAME | FIRST NAME | STEP DATE | SALARY      | ANNUAL AMOUNT   | ANNUAL AMOUNT | STEP       | WITHOUT ATB   | FISCAL SALARY | BENEFITS     | FISCAL + | BENEFITS |  |  |  |  |
|         | TBA [4]   | TBA        |           | 64,476      |                 |               |            | 53,730        | 53,730        | 13,164       | (        | 66,894   |  |  |  |  |
|         |           |            |           | \$2,821,974 | \$0             | \$0           | <b>\$0</b> | \$2,811,228   | \$2,811,228   | \$688,751    | \$3,     | ,499,979 |  |  |  |  |

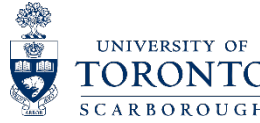

INSPIRING INCLUSIVE Excellence

Step 2: Checking the Salaries Tabs

Compare TBL salary and FTE to HRIS employment record. Ensure Benefit rate is updated to the current rate and all active appointed employees have been added to the TBL.

|                                 | ABC Department              |                             |  |  |
|---------------------------------|-----------------------------|-----------------------------|--|--|
| COMMITMENT ITEMS                | ABC Department<br>FC xxxxxx | ABC Department<br>FC xxxxxx |  |  |
| Travel                          |                             | \$0                         |  |  |
| Union Wages & Benefits          | 1,542,452                   | \$1,542,452                 |  |  |
| Utilities                       |                             | \$0                         |  |  |
| UTSC Reserves and Contingencies | 0                           | \$0                         |  |  |
| Gross Expenses:                 | \$2,706,470                 | \$2,706,470                 |  |  |
|                                 |                             |                             |  |  |
| Net Expense / (Revenue) Budget: | \$2,706,470                 | \$2,706,470                 |  |  |

FISCAL YEAR 2024 - 2025 FISCAL FISCAL NORMAL START START MAY 1, 2024 APR 30, 2025 AY SCALE FIRST PERSONN RETIREMENT PAY SCALE FISCAL START ANNUAL JUL 1, 2024 PRORATED PRORATED FISCAL SALARY APR 30, 2025 APR 30, 2025 APR 30, 2025 EL# DATE GROUP LEVEL APPT FTE STEP WITHOUT ATB FISCAL SALARY FISCAL +BENEFITS LAST NAME NAME STEP DATE SALARY ATB ATB STEP BENEFITS USW Local 1998 - Appointed Salaries ABC Department - FC xxxxxx 2065-06-30 13 1.00000 Jul 10, 2024 93,533 2,863 1,871 1,559 23,864 2,313 95,846 97,405 121,270 2048-06-30 11 1.00000 Feb 7, 2025 79,766 3,255 1,595 1,329 760 80,526 81,855 20,054 101,909 13.20000 \$1,216,989 \$39,357 \$24,498 \$20,415 \$21,928 \$1,238,917 \$1,259,333 \$308,536 \$1,567,869 USW Tab ABC Department Total: \$39,357 13.20000 \$1,216,989 \$24,498 \$20,415 \$21,928 \$1,238,917 \$1,259,333 \$308,536 \$1,567,869 Total: 13.20000 \$1,216,989 \$39,357 \$24,498 \$20,415 \$21,928 \$1,238,917 \$1,259,333 \$308,536 \$1,567,869 24.50% 303,535 \$1.542.452

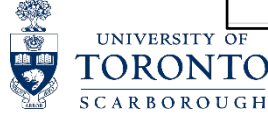

**TBL** Tab

Step 3: Checking the Non-Salary Report Tab

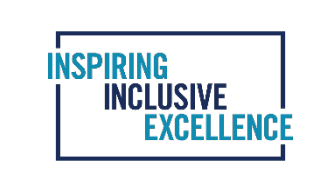

#### TBL Tab

|                                       |                           | DEPT ABC                        |                                 |                          |               |      |  |  |  |
|---------------------------------------|---------------------------|---------------------------------|---------------------------------|--------------------------|---------------|------|--|--|--|
| COMMITMENT ITEMS                      | ABC:ADMIN<br>105XXX-101xx | ABC:INVIGILCSTS<br>109050-22550 | ABC:SUPPLETEACH<br>109049-22549 | ABC:TA'S<br>109050-10192 | ABC<br>109048 | •    |  |  |  |
| Expenditures                          |                           |                                 |                                 |                          |               |      |  |  |  |
| Administrative Salaries               | 57,487                    |                                 |                                 |                          | \$57,487      |      |  |  |  |
| Administrative Stipends               | 22,410                    |                                 |                                 |                          | \$22,410      | (a)  |  |  |  |
| Administrator Compensation - Lump Sum | 25,257                    |                                 |                                 |                          | \$25,257      | (b)  |  |  |  |
| Carryforwards                         |                           |                                 |                                 |                          | \$0           |      |  |  |  |
| Casual Salaries                       | 2,502                     |                                 |                                 |                          | \$2,502       | (c ) |  |  |  |
| College Reallocations                 | (66,894)                  |                                 |                                 |                          | (\$66,894)    |      |  |  |  |
| Deferred Maintenance                  |                           |                                 |                                 |                          | \$0           |      |  |  |  |
| Divisional Salary / Benefits Reserve  |                           |                                 |                                 |                          | \$0           |      |  |  |  |
| Early Retirement Liabilities          |                           |                                 |                                 |                          | \$0           |      |  |  |  |
| Equipment                             | 780                       |                                 |                                 |                          | \$780         | (d)  |  |  |  |
| Faculty Salaries                      | 3,677,738                 |                                 |                                 |                          | \$3,677,738   |      |  |  |  |
| Invigilation                          |                           |                                 |                                 |                          | \$0           |      |  |  |  |
| Librarian Salaries                    |                           |                                 |                                 |                          | \$0           |      |  |  |  |
| Library Acquisitions                  |                           |                                 |                                 |                          | \$0           |      |  |  |  |
| Mortgage                              |                           |                                 |                                 |                          | \$0           |      |  |  |  |
| Personal Stipends                     |                           |                                 |                                 |                          | \$0           |      |  |  |  |
| Research Overhead Distribution        |                           |                                 |                                 |                          | \$0           |      |  |  |  |
| Research Support                      |                           |                                 |                                 |                          | \$0           |      |  |  |  |
| Student Financial Aid                 |                           |                                 |                                 |                          | \$0           |      |  |  |  |
| Supplies & Other Operating Expenses   | 17,878                    |                                 |                                 |                          | \$17,878      | (e ) |  |  |  |
| Teaching Assistants / Research Awards |                           | 2,005                           |                                 | 480,779                  | \$482,784     | (f)  |  |  |  |
| Teaching Overload Stipends            |                           |                                 | 94,785                          |                          | \$94,785      | (g)  |  |  |  |

#### Non-Salary Tab

| ABC  |                                                                |           |     |
|------|----------------------------------------------------------------|-----------|-----|
| Adm  | inistrative Stipends                                           |           |     |
|      | Prior Year Base                                                | 18,000    |     |
|      | Subtotal:                                                      | \$18,000  |     |
|      | Benefit @ 24.5%                                                | \$4,410   |     |
|      | Total:                                                         | \$22,410  | (a) |
| Adm  | ninistrator Compensation - Lump Sum                            |           |     |
|      | Prior Year Base                                                | 25,257    |     |
|      | Total:                                                         | \$25,257  | (b) |
| Casu | Jal Salaries                                                   |           | 1   |
|      | Prior Year Base                                                | 2,269     |     |
|      | Subtotal:                                                      | \$2,269   |     |
|      | Benefit @ 10.25%                                               | \$233     |     |
| _    | <br>Total:                                                     | \$2 502   | (c  |
| Equi | pment                                                          | \$2,502   |     |
|      | Prior Year Base                                                | 780       |     |
| _    | Total:                                                         | \$780     | (d  |
| Supp | plies & Other Operating Expenses                               |           | •   |
|      | Prior Year Base                                                | 17,878    |     |
|      | Total:                                                         | \$17,878  | (e  |
| Teac | ching Assistants / Research Awards                             |           | · · |
|      | Prior Year Base                                                | 435,260   |     |
|      | CUPE ATB increase effective Jan 1 2023                         | 2,639     |     |
|      | Subtotal:                                                      | \$437,899 |     |
|      | Benefit @ 10.25%                                               | \$44,885  |     |
|      | Total:                                                         | \$482,784 | (f) |
|      |                                                                |           |     |
| Teac | ching Overload Stipends                                        |           |     |
|      | Prior Year Base                                                | 36,662    |     |
|      | Ryan Huri's Salary FY2022-23                                   | 33,727    |     |
|      | CUPE 3902 Unit 3 ATB increase effective September 1, 2021&2022 | 5,744     |     |
|      | Subtotal                                                       | \$76.133  |     |
|      | Benefit @ 24.5%                                                | \$18.653  |     |
|      | Total:                                                         | \$94.786  | (g) |

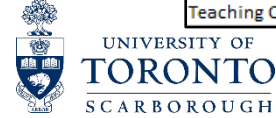

12

The UTSC Budget Portal is the reporting system of the UTSC Budget Model that provides online access to UTSC departments to view their TBL reports. The UTSC Budget Portal is updated in real-time for any changes made in the UTSC Budget Model. This feature enables the users to view updated TBLs instantly and save a copy in Excel using the export function. Users cannot edit or update information in the portal.

The UTSC Budget Portal allows users to retrieve the following reports:

- o TBL Report
- $\circ$  Salary Report
- TBA Report
- Non-Salary Report
- Prior year TBL Report

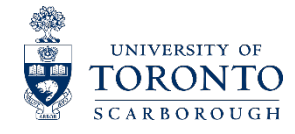

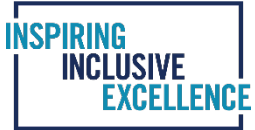

#### How to request or change UTSC Budget Portal Access

- Contact your Senior Budget Analyst and provide your UTORid to obtain or change your UTSC Budget Portal Access
- The link to UTSC Budget Portal: <u>https://budgetportal.utsc.utoronto.ca/login</u>
- User Name : Your UTORid
- Password : Password of your UTORid

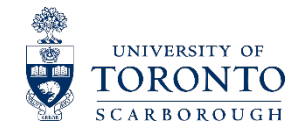

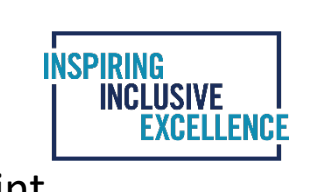

When you first login using your UTORid and password, the landing page of the Portal looks like the screen print below:

| BUDGETMODEL            |                                                                                            | Cindy Pei Yang 🗸              | 曲 Wednesday, January 17, 2024                                       |
|------------------------|--------------------------------------------------------------------------------------------|-------------------------------|---------------------------------------------------------------------|
| 😤 Home                 | Home                                                                                       |                               |                                                                     |
| 🗠 Reports 🔺            | Your Account Login Activity                                                                | ? Ar                          | dministration                                                       |
| LE TBL                 | Current Session:                                                                           | То ассе                       | ess your administration panel,                                      |
| 년 Salary               | Today at 9:51am on 128.100.100.250 Last Successful Login:                                  | click or<br>and na            | n your name in the upper right<br>vigate to "Administration".       |
| Ш ТВА                  | Tuesday, January 24th, 2023 at 1:18pm on 128.100.100.250                                   |                               |                                                                     |
| 년 Non-Salary           | If you do not recognize and/or your login activity appears suspicious, please inform IITS. | <b>⑦</b> Re                   | equire Assistance?                                                  |
| 🖿 More Reports 🤸       |                                                                                            | We wa                         | nt to make sure you are able                                        |
| 년네 TBL<br>(Prior Year) |                                                                                            | Start b                       | y using the navigation bar<br>I on the left side of the screen.     |
|                        |                                                                                            | To revi<br>you, vie<br>inform | ew the resources available to<br>ew your profile for more<br>ation. |

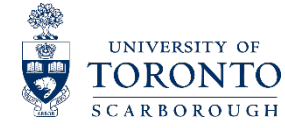

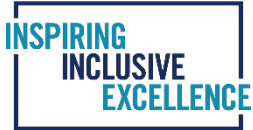

To run TBL, TBA, and Non-Salary reports from the Portal, you can simply click on the name of the report and the following screen opens up. You can choose to "Enable" or "Disable" Cost Centre fields if you prefer to run them separately. At the bottom of the screen, there is an option to export the report to Excel.

| BUDGETMODEL           |                                                                           |
|-----------------------|---------------------------------------------------------------------------|
| A Home                | Home )Configure TBL Report                                                |
| 🛎 Reports 🔺           | 베 TBL Report                                                              |
| Ш TBL<br>Ш Salary     | Model May 2024 - April 2025                                               |
| ш тва                 | Department Anthropology ~                                                 |
| 년 Non-Salary          | Cost Centres Enabled Include All Cost Centres                             |
| 🛎 More Reports 🔺      | Enabled ANT:Admin                                                         |
| 내 TBL<br>(Prior Year) | Enabled ANT:ChairDiscre                                                   |
|                       | Enabled ANT:InvigilCsts                                                   |
|                       | Enabled ANT:SuppleTeach                                                   |
|                       | Enabled ANT:TeachAssist                                                   |
|                       | Enabled CRC:Lambek                                                        |
|                       | Request     Web Version       Web Version       Excel File       CSV File |
|                       |                                                                           |

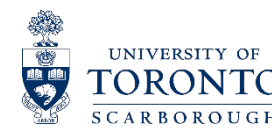

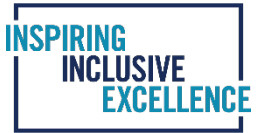

To run a salary report, click on the salary report and the following screen opens up. On this screen you have an option to choose employment groups using the "Enable" function.

| BUDGET <b>MODEL</b>   |                                                         |
|-----------------------|---------------------------------------------------------|
| 希 Home                | Home > Configure Salary Report                          |
| 🗠 Reports 🔺           | 네 Salary Report                                         |
| 비 TBL<br>비 Salary     | Model May 2024 - April 2025                             |
| ய் TBA                | Department Anthropology ~                               |
| 년 Non-Salary          | Cost Centres Enabled Include All Cost Centres           |
| 🗠 More Reports 🔺      | Enabled ANT:Admin                                       |
| 世 TBL<br>(Prior Year) | Enabled ANT:ChairDiscre                                 |
|                       | Enabled ANT:InvigilCsts                                 |
|                       | Enabled ANT:SuppleTeach                                 |
|                       | Enabled ANT:TeachAssist                                 |
|                       | Enabled CRC:Lambek                                      |
|                       | Employment Groups Enabled Include All Employment Groups |
|                       | Non-Union:                                              |
|                       | Enabled Advancement Professionals                       |

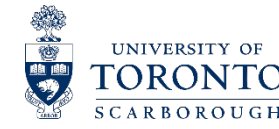

# FREQUENTLY ASKED QUESTIONS AND ANSWERS

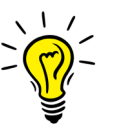

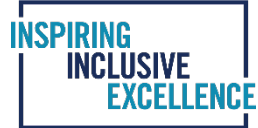

1. QUESTION: What is the College Reallocations budget? Why is this being deducted from my departments TBL funding?

ANSWER: The college reallocations budget is the funding provided in the individual compensation commitment lines for TBA positions. The funding for TBA positions is held centrally until a position is filled and is removed from the overall department budget in the college reallocations commitment line. Check that this line matches the TBA worksheet in the departments TBL.

2. QUESTION: How is my budget affected If an administrative employee in my department is on secondment to another department?

ANSWER: The departments budget remains unchanged. The employee who is on secondment is considered to have their BASE position at UTSC. The position remains in the departments TBL unless they accept a continuing role in the other department. The funding set aside in the departments budget is used to fund the replacement position needed while the permanent employee is on secondment or leave.

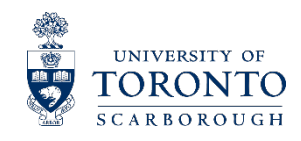

# **FREQUENTLY ASKED QUESTIONS AND ANSWERS**

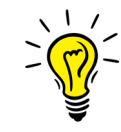

3. QUESTION: How is my budget affected if my department has hired an employee who is on secondment from another department?

ANSWER: The department's budget remains unchanged. The employee who is on secondment at UTSC still has their permanent position at U of T. The individual will remain in their home department's budget and is not added to the seconded department's budget.

4. QUESTION: There is a slight difference between the HRIS and Budget Model salaries is this okay?

ANSWER: This difference is fine and is due to rounding. HRIS and the UTSC Budget Model are separate systems, therefore, rounding differences may occur when auto generating the payroll figures.

5. QUESTION: When are final budgets entered in FIS?

ANSWER: Financial Services to notify Business Officers when FIS cost plan and compensation planning tool are available for updating. Detailed instructions regarding how to enter budgets into FIS will be sent in an email communication.

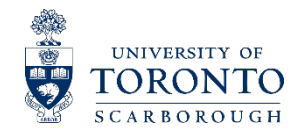

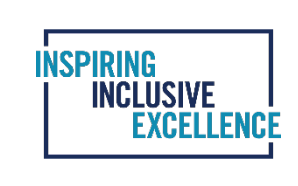

# QUESTION & ANSWER PERIOD

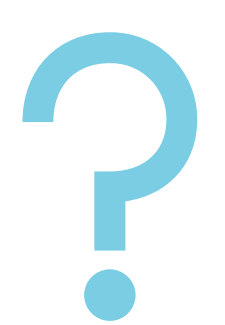

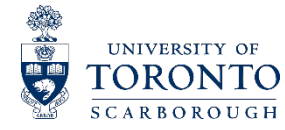

# **FINANCIAL SERVICES CONTACT INFORMATION**

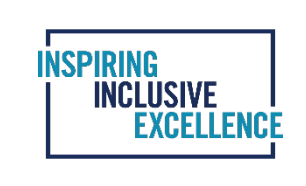

#### Who to contact in Financial Services in case you need further help and support with the financial TBLs.

| Tharsini Sivathasan                   | Thubasini Rameshkumar                 | Cindy Yang                        | Carlton Li                            |
|---------------------------------------|---------------------------------------|-----------------------------------|---------------------------------------|
| Campus Safety Security and Critical   |                                       |                                   |                                       |
| Incidence Response Office             | AccessAbility Services                | Campus Planning and Analysis      | Anthropology                          |
|                                       |                                       | Community Partnership and         | Art's Culture & Media, Incl. Cultural |
| Centre for Disability Studies         | Biology                               | Engagement                        | Affairs                               |
|                                       |                                       |                                   |                                       |
| Culinaria Research Centre             | Centre for Teaching & Learning        | Computer & Mathematical Sciences  | Doris McCarthy Gallery                |
|                                       |                                       | Design & Construction             |                                       |
| English                               | Development and Alumni Relations      | Management                        | Health & Society                      |
|                                       |                                       |                                   |                                       |
| Financial Services                    | Equity Diversity and Inclusion Office | Facilities Management             | Management                            |
|                                       |                                       |                                   | Office of the Vice-Principal          |
| Historical Cultural Studies           | Human Resources                       | Global Development Studies        | Academic and Dean                     |
| Information and Instructional         |                                       |                                   |                                       |
| Technology Services                   | Library                               | Human Geography                   | Registrar and Admissions Office       |
|                                       |                                       | Office of Business Operations and |                                       |
| Language Studies                      | Marketing and Communications          | Strategic Affairs                 | Sociology                             |
| Office of the Vice-Principal Research | Office of the Vice-President and      |                                   |                                       |
| and Innovation                        | Principal                             | Political Science                 | Transition Year Program               |
|                                       | Physical and Environmental            |                                   |                                       |
| Philosophy                            | Sciences                              |                                   |                                       |
| Psychology                            |                                       |                                   |                                       |

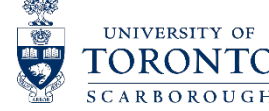